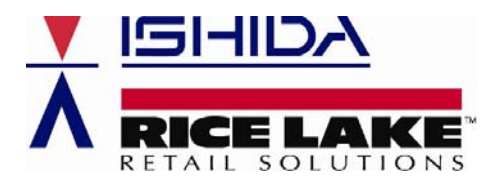

September 26, 2003 Revised: February 6, 2009

## Product: Ishida ScaleLink Pro 3.2x scale management software

Issue: Importing PLU text files

Contents: Instructions to prepare and import ASCII delimited files

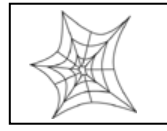

Authorized distributors and their employees may view or download this document from the Rice Lake Weighing Systems distributor site at <u>www.ricelake.com/retail</u>.

When replacing a customer's old scales, it is usually expected that their existing PLU file will be loaded into the new scales. Using Ishida's ScaleLink Pro software it is possible to import and convert ASCII (text) delimited files. In order to import a file, it must be in a specific format. The format requirements and the importing procedures are covered in this bulletin.

An ASCII file can come from a number of sources which include scale management software similar to Ishida's ScaleLink Pro, PC based scale backup programs, spreadsheets, etc. The easiest method to format a file to match ScaleLink Pro's requirements is to open it using Microsoft<sup>®</sup> Excel<sup>®</sup> or a similar spreadsheet program. The spreadsheet program will separate the data into columns that can then be edited as needed.

Usually, the file contains more information than SLP needs, so the first task is to delete unnecessary data. Identify columns that are blank, contain only zeros, etc. and delete them. Once only valid data remain, the columns can be labeled and placed in the appropriate order. See the Reference section of this bulletin for a list of data that may be imported.

## Header Names

After the extraneous data have been removed, the remaining columns must be labeled. This is done by inserting a line at the beginning of the list to identify each column. These labels are referred to as "headers". SLP uses the headers to identify the data in each column. It is important that each header is spelled correctly using the proper upper and lower case letters. If a header is misspelled SLP will not import the PLU file. The headers are listed in the Reference section of this bulletin.

## Order of Fields

Finally, the remaining data must be placed in an appropriate order. All columns are optional except the PLU number ("Plu\_No") column. The columns may be placed in any order except for the following restrictions:

- a. If the optional "Cmd" column is used, it must be placed first.
- b. The "Plu\_No" column must always be included. It must be placed first unless the optional "Cmd" column is used, in which case it is placed second.
- c. If the optional "PriceZone" column is used, it must be the first column after the PLU number.
- d. The "FontX" and "DescX" columns must be placed at the end of the line.

Refer to Figure 1 below for a sample of a PLU file listed in a spreadsheet.

|    | A      | В         | С        | D    | E         | F         | G       | Н     | 1                        | J     | K                     |
|----|--------|-----------|----------|------|-----------|-----------|---------|-------|--------------------------|-------|-----------------------|
| 1  | Plu_No | SalesMode | DateFlag | Tare | ShelfLife | UnitPrice | PosCode | Font1 | Desc1                    | Font2 | Desc2                 |
| 2  | 300    | 0         | 3        | 6    | 5         | 119       | 300     | 2     | BEEF RIBLETS             | 1     |                       |
| 3  | 301    | 0         | 3        | 8    | 5         | 198       | 301     | 2     | BEEF CHUCK               | 1     | BLADE CUT STEAK       |
| 4  | 302    | 0         | 3        | 8    | 5         | 139       | 302     | 2     | BEEF CHUCK               | 1     | BLADED CUT ROAST      |
| 5  | 303    | 0         | 3        | 8    | 5         | 149       | 303     | 2     | BEEF CHUCK               | 1     | 7-BONE STEAK          |
| 6  | 304    | 0         | 3        | 8    | 5         | 149       | 304     | 2     | BEEF CHUCK               | 1     | 7-BONE ROAST          |
| 7  | 306    | 0         | 3        | 6    | 5         | 358       | 306     | 2     | BEEF SHORT RIBS          | 1     |                       |
| 8  | 307    | 0         | 3        | 8    | 5         | 378       | 307     | 2     | BEEF CHUCK               | 1     | BBQ RIBS              |
| 9  | 308    | 0         | 3        | 6    | 5         | 138       | 308     | 2     | BEEF CHUCK               | 1     | NECK BONES            |
| 10 | 309    | 0         | 3        | 8    | 5         | 249       | 309     | 2     | BEEF CHUCK               | 1     | FLAT IRON STEAK       |
| 11 | 310    | 0         | 3        | 6    | 5         | 359       | 310     | 2     | BEEF CHUCK SHORTRIBS     | 1     |                       |
| 12 | 311    | 0         | 3        | 12   | 5         | 269       | 311     | 2     | BEEF BONELESS SHORT RIBS | 1     |                       |
| 13 | 601    | 0         | 3        | 10   | 5         | 299       | 601     | 2     | BEEF TOP SIRLOIN STEAK   | 1     |                       |
| 14 | 602    | 0         | 3        | 10   | 5         | 328       | 602     | 2     | BEEF CHATAUBRIAND        | 1     |                       |
| 15 | 603    | 0         | 3        | 11   | 5         | 399       | 603     | 2     | BEEF TRI-TIP STEAK       | 1     |                       |
| 16 | 604    | 0         | 3        | 7    | 5         | 369       | 604     | 2     | BEEF TRI-TIP ROAST       | 1     |                       |
| 17 | 700    | 0         | 1        | 12   | 5         | 129       | 700     | 2     | GROUND BEEF CHUBS        | 1     | NOT TO EXCEED 30% FAT |
| 18 | 701    | 0         | 3        | 10   | 5         | 239       | 701     | 2     | BONELESS STEWING BEEF    | 1     |                       |
| 19 | 702    | 0         | 3        | 6    | 5         | 149       | 702     | 2     | GROUND BEEF              | 1     | NOT TO EXCEED 30% FAT |
| 20 | 703    | 0         | 3        | 6    | 5         | 189       | 703     | 2     | GROUND BEEF LEAN         | 1     | NOT TO EXCEED 22% FAT |
| 21 | 704    | 0         | 3        | 6    | 5         | 239       | 704     | 2     | GROUND BEEF EXTRA LEAN   | 1     | NOT TO EXCEED 15% FAT |
| 22 | 705    | 0         | 3        | 5    | 7         | 129       | 705     | 2     | GROUND BEEF CHUB         | 1     | NOT TO EXCEED 30% FAT |
| 23 | 706    | 0         | 3        | 8    | 5         | 269       | 706     | 2     | BEEF CHUCK STEAK         | 1     | BONELESS              |
| 24 | 707    | 0         | 3        | 10   | 5         | 249       | 707     | 2     | BEEF CHUCK ROAST         | 1     | BONELESS              |
| 25 | 708    | 0         | 3        | 6    | 5         | 269       | 708     | 2     | GROUND BEEF DIET LEAN    | 1     | NOT TO EXCEED 7% FAT  |
| 26 | 709    | 0         | 3        | 8    | 5         | 359       | 709     | 2     | BEEF CHUCK EYE STEAK     | 1     |                       |
| 27 | 801    | 0         | 3        | 6    | 5         | 899       | 801     | 2     | BEEF LOIN                | 1     | FILET MIGNON          |
| 28 | 802    | 0         | 3        | 8    | 5         | 878       | 802     | 2     | BEEF TENDERLOIN ROAST    | 1     |                       |
| 29 | 803    | 0         | 3        | 6    | 5         | 598       | 803     | 2     | BEEF FILET TIPS          | 1     |                       |

Fig 1. Spreadsheet of a PLU file

## <u>File Types</u>

After the file has been formatted it must be saved as an ASCII delimited file. Most spreadsheet programs have two ASCII (text) file options: comma delimited or tab delimited. ScaleLink Pro can use either of these. Be sure the file is named as a "txt" file type. If the spreadsheet adds a different extension the file must be renamed to end with "txt". For example the file could be named as "PLU.txt". Refer to Figure 3 below for a sample ASCII delimited file.

**NOTE:** From version 3.26x .CSV (comma separated) file types are supported.

## Importing

Now the properly formatted file can be implored into ScaleLink Pro. Open the program and from the Tools menu select "Import from Text File...". Then find and select the newly created file. Next, enter the proper settings to import the file:

Send to scale? – uncheck this box, the file can be sent later.

File contents – select PLUs.

File format – select either "Comma-delimited" or "Tab-delimited".

Description text format – select "Line by Line", the file is not formatted for the other choices.

Refer to Figure 2 below for an illustration of the Text File Import Settings.

Once the proper settings have been entered, select OK to begin importing data. The import time varies with the number of items but normally takes less than one minute. Check the PLU file to confirm the data were successfully imported.

## Errors During Import

If importing the file is unsuccessful, check the following.

- 1. Immediate failure
  - a. Check the header line for proper spelling, correct case, and extra blank characters or unidentified columns.
  - b. Confirm the proper settings were selected on the import screen:
    - i. Comma or Tab delimited
    - ii. Line by Line import format.

## 2. Failure after some processing

Review the partial list of imported PLUs and then check the file being imported for invalid data. Specifically check the last PLU imported or the first item that was not imported.

| Text File Import Settings | ×                                 |
|---------------------------|-----------------------------------|
| Import file               |                                   |
| C:\My Documents\PLU.txt   |                                   |
| Change File               |                                   |
| Send to scales?           | Contains price zone field?        |
| Import data               | Auto-accian PLU No. by dont       |
| PLU 💌                     |                                   |
|                           | Use bar code instead of PLU*      |
| Operation                 | * PLUs Price Changes and Campaign |
| Updates 🗾 💌               | PLUs                              |
| File format               |                                   |
|                           |                                   |
|                           |                                   |
| Description text format   |                                   |
| Line by line 🗨            |                                   |
| ОК                        | Cancel                            |

Fig 2. Text File Import Settings

# Creating a PLU File

To program a new PLU file, often the easiest method of entering data is in a spreadsheet. To do this, create a blank "template" that includes the headers for each column. Then enter the appropriate data. This data entry task may be performed by your customer.

## <u>Reference</u>

Ishida's ScaleLink Pro scale management software supports the PLU file header fields listed below.

| Cmd       | Action command:                                                           |
|-----------|---------------------------------------------------------------------------|
|           | A = Add [If the item exists at the scale it will be deleted and replaced] |
|           | U = Update [Only the specified data is changed, all other fields remain]  |
|           | D = Delete                                                                |
| Plu_No    | 1 to 999999                                                               |
| PriceZone | 0 to 99 [SLP version 3.2x allows 0 to 9999 zones]                         |
| SalesMode | 0 = Weighed [default]                                                     |
|           | 1 = Fixed Price                                                           |
|           | 2 = Fixed Price and Weighed                                               |
| UnitPrice | 0 to 9999 (\$999.99) [AC-3000 \$99.99 maximum]                            |
| OpenPrice | 0 = Scale Reference                                                       |
|           | 1 = Prohibit Price Changes                                                |
|           | 2 = Allow Price Changes                                                   |

| 2 = Subtract \$ Amount from Total Price<br>3 = Subtract % Amount from Total Price<br>4 = Set Special Unit Price<br>6* = Subtract \$ Mount from Unit Price<br>6* = Subtract \$ Mount from Unit Price<br>0 to 999999 (Dollar Amount) [Discount markdowns]<br>or 0 to 99 (Percentage)<br>DateFlag<br>0 = Scale Reference<br>1 = No Dates<br>2 = Pack Date<br>3 = Sell By Date<br>4 = Both Pack and Sell By Dates<br>ShellLife<br>0 to 995 (Days) [Must be specified if Date Flag is set as "3" or "4"]<br>TimeFlag<br>0 = Scale Reference<br>1 = No Pack Time<br>2 = Pack Time<br>ExpTimeFlag<br>0 = Scale Reference<br>1 = No Sell By Time (See "ExpTime" field below)<br>3 = Relative Sell By Time (See "ExpTime" field below)<br>3 = Relative Sell By Time (See "ExpTime" field below)<br>3 = Relative Sell By Time (See "ExpTime" field below)<br>5 = Relative Sell By Time (See "ExpTime" field below)<br>5 = Relative Sell By Time (See "ExpTime" field below)<br>5 = Relative Sell By Time (See "ExpTime" field below)<br>5 = Relative Sell By Time (See "ExpTime" field below)<br>5 = Relative Sell By Time (See "ExpTime" field below)<br>5 = Relative Sell By Time (See "ExpTime" field below)<br>5 = Relative Sell By Time (See "ExpTime" field below)<br>5 = Relative Sell By Time (See "ExpTime" field below)<br>5 = Relative Sell By Time (See "ExpTime" field below)<br>5 = Relative Sell By Time (See "ExpTime" field below)<br>5 = Relative Sell By Time (See "ExpTime" field below)<br>5 = Relative Sell By Time (See "ExpTime" field below)<br>6 = Seale Reference<br>1 = Tare Required<br>2 = No Tare Required<br>2 = No Tare Required<br>2 = No Tare Required<br>2 = No Tare Required<br>2 = No Tare Required<br>2 = No Tare Required<br>2 = No Tare Required<br>1 = 3 = Specify UPC Barcode Format<br>3 = 10 Digit Dry Article Barcode<br>1 = 0 3 = Specify UPC Barcode Format<br>3 = 10 Digit Dry Article Barcode<br>1 = 0 3 = Specify UPC Barcode Format<br>4 = 50 Not Print<br>5 = Scale Reference<br>1 = 0 Not Print<br>5 = Scale Reference<br>1 = 0 Not Nutrition Information [Do Not Print (3000 Series only)]<br>1 = Nutrition Information [Do Not Print (3000 Series only)]<br>1 = Nutrition Information [Do Not Print ( | MarkFlag            | 0 = No Markdown [default]<br>1 = Set Total Price                                                                                |  |  |  |  |  |
|----------------------------------------------------------------------------------------------------|---------------------|----------------------------------------------------------------------------------------------------|--|--|--|--|--|
| 3 = Subtract % Amount from Total Price         4 = Set Special Unit Price         5" = Subtract % Amount from Unit Price         6" = Subtract % Unit Price from Unit Price         MarkPrice       0 to 999999 (Dollar Amount) [Discount markdowns]         or 0 to 99 (Percentage)         DateFlag       0 = Scale Reference         1 = No Dates         2 = Pack Date         3 = Sell By Date         4 = Both Pack and Sell By Dates         5 = Sell By Date         4 = Both Pack and Sell By Time         0 = Scale Reference         1 = No Pack Time         2 = Pack Dill By Time         0 = Scale Reference         1 = No Sell By Time (See "ExpTime" field below)         3 = Relative Sell By Time (See "ExpTime" field below)         3 = Relative Sell By Time (See "ExpTime" field below)         5 = Relative Sell By Time (See "ExpTime" field below)         6 = 0:999 Minutes (Relative Sell By Time) [Add minutes to internal clock]         Tare       0 to 500 (50.0%)         PorpTare*       0 to 500 (50.0%)         PorpTare*       0 to 500 (50.0%)         PorpTare*       0 to 500 (50.0%)         PosSelect       0 = Scale Reference         1 = Tare Required       2 = No Tare Required         PackQuant <td< td=""><td></td><td>2 = Subtract \$ Amount from Total Price</td></td<>                                                                                                    |                     | 2 = Subtract \$ Amount from Total Price                                                                                         |  |  |  |  |  |
| 4 = Set Special Unit Price         5* = Subtract \$ Amount from Unit Price         6* = Subtract \$ Unit Price from Unit Price         0 to 999999 (Dollar Amount) [Discount markdowns]         0 to 99 (Percentage)         DateFlag       0 = Scale Reference         1 = No Dates         2 = Pack Date         3 = Sell By Date         3 = Sell By Date         3 = Sell By Date         1 = No Pack Time         2 = Pack Time         2 = Pack Time         2 = Pack Time         2 = Pack Time         2 = Pack Dil By Time         2 = Pack Dil By Time (See "ExpTime" field below)         3 = Relative Sell By Time (See "ExpTime" field below)         3 = Relative Sell By Time (See "ExpTime" field below)         5 = Col 0 to 23:59 (Designated Sell By Time) [Add minutes to internal clock]         Tare       0 to 999 (Junites (Relative Sell By Time) [Add minutes to internal clock]         No2Tare*       0 to 999 (Junites (Pelative Sell By Time)         PopTare*       0 to 999 (Sudal-range) (Second Tare) [9.99 Lb, Isingle-range]         PropTare       0 to 999 (Number of Pieces)         Weight       0 to 999 (Standard Random Price UPC Format         3 = 10 Digit Dry Article Barcode       2         PosScelec       0 to 999999 (Standard Random P                                                                                                    |                     | 3 = Subtract % Amount from Total Price                                                                                          |  |  |  |  |  |
| S* = Subtract \$ Amount from Unit Price         6* = Subtract \$ Unit Price from Unit Price         MarkPrice         0 to 99999 (Delial Amount) [Discount markdowns]         or 0 to 99 (Percentage)         DateFlag         0 = Scale Reference         1 = No Dates         2 = Pack Date         3 = Sell By Date         4 = Both Pack and Sell By Dates         5 = Soll By Clays) [Must be specified if Date Flag is set as "3" or "4"]         TimeFlag       0 = Scale Reference         1 = No Pack Time         2 = Pack Dig         2 = Dack Time         2 = Deack Time         2 = Deack Time         2 = Deack Time         3 = Relative Sell By Time (See "ExpTime" field below)         3 = Relative Sell By Time (See "ExpTime" field below)         5 = Soule Reference         1 = No 5999 (Muntes (Relative Sell By Time) [Add minutes to internal clock]         or 0 to 9999 Minutes (Relative Sell By Time) [Add minutes to internal clock]         Tare       0 to 500 (So.0%)         PorDare*       0 to 500 (So.0%)         ForcedTare       0 to 999 (Number of Pieces)         Weight       0 to 999 (Number of Pieces)         Weight       0 to 999 (Standard Piace UPC Format         3 = 10 Digit Dry Article Barcode<                                                                                                    |                     | 4 = Set Special Unit Price                                                                                                    |  |  |  |  |  |
| 6* = Subtract % Unit Price from Unit Price         MarkPrice       0 to 99999 (Dollar Amount) [Discount markdowns]         or 0 to 99 (Percentage)         DateFlag       0 = Scale Reference         1 = No Dates         2 = Pack Date         3 = Sell By Date         3 = Sell By Date         3 = Sell By Date         1 = No 925 (Days) [Must be specified if Date Flag is set as "3" or "4"]         TimeFlag       0 = Scale Reference         1 = No Pack Time         2 = Pack Date         3 = Sell By Time (See "ExpTime" field below)         3 = Relative Sell By Time (See "ExpTime" field below)         3 = Relative Sell By Time (See "ExpTime" field below)         ExpTime       0:00 to 23:59 (Designated Sell By Time) [Add minutes to internal clock]         Tare       0 to 9999 (Jultes (Relative Sell By Time) [Add minutes to internal clock]         No2Tare*       0 to 9999 (Sourdange) (Second Tare) [9.99 Lb, single-range]         PropTare*       0 to 500 (50.0%)         ForcedTare       0 = Scale Reference         1 = Tare Required       2 = No Tare Required         2 = Standard Random Price UPC Format       3 = 10 Digit Dry Article Barcode         PosSlect       0 to 999999 (Standard Random Price UPC Format)         0 to 9999999999 (Standard Random Price UPC Format)                                                                                                    |                     | 5* – Subtract \$ Amount from Unit Price                                                                                         |  |  |  |  |  |
| MarkPrice 0 to 999999 (Dollar Amount) [Discount markdowns]<br>or 0 to 99 (Percentage)<br>DateFlag 0 = Scale Reference<br>1 = No Dates<br>2 = Pack Date<br>3 = Sell By Date<br>4 = Both Pack and Sell By Dates<br>ShelfLife 0 to 995 (Days) [Must be specified if Date Flag is set as "3" or "4"]<br>TimeFlag 0 = Scale Reference<br>1 = No Pack Time<br>2 = Pack Time<br>ExpTimeFlag 0 = Scale Reference<br>1 = No Pack Time<br>2 = Dack Time<br>2 = Dack Time<br>2 = Dack Time<br>2 = Dack Time<br>2 = Designate Sell By Time (See "ExpTime" field below)<br>3 = Relative Sell By Time (See "ExpTime" field below)<br>3 = Relative Sell By Time (See "ExpTime" field below)<br>3 = Relative Sell By Time (See "ExpTime" field below)<br>5 = Relative Sell By Time (See "ExpTime" field below)<br>5 = Relative Sell By Time (See "ExpTime" field below)<br>5 = Relative Sell By Time (See "ExpTime" field below)<br>5 = Relative Sell By Time (See "ExpTime" field below)<br>5 = Relative Sell By Time (See "ExpTime" field below)<br>5 = Relative Sell By Time (See "ExpTime" field below)<br>5 = Relative Sell By Time (See "ExpTime" field below)<br>5 = Relative Sell By Time (See TexpTime" field below)<br>5 = Relative Sell By Time (See TexpTime" field below)<br>5 = Relative Sell By Time (See TexpTime" field below)<br>5 = Relative Sell By Time (See TexpTime" field below)<br>5 = Relative Sell By Time (See TexpTime" field below)<br>5 = Relative Sell By Time (See TexpTime" field below)<br>5 = Relative Sell By Time (See TexpTime" field below)<br>5 = Relative Sell By Time (See TexpTime" field below)<br>5 = Relative Sell By Time (See TexpTime" field below)<br>5 = Relative Sell By Time (See TexpTime" field below)<br>5 = Relative Sell By Time (See TexpTime" field below)<br>5 = Relative Sell By Time (See TexpTime" field below)<br>5 = Relative Sell By Time (See TexpTime" field below)<br>5 = Relative Sell By Time (See TexpTime" field below]<br>5 = No Tare Required<br>5 = Relative Sell By Time (See TexpTime)<br>5 = Relative Sell By Time (See TexpTime)<br>5 = Relative Sell By Time (See TexpTime)<br>5 = Relative Sell By TexpTexpTexpTexpTexpTexpTexpTexpTexpTexp                                     |                     | $6^* = $ Subtract % Unit Price from Unit Price                                                                                  |  |  |  |  |  |
| or 0 to 99 (Percentage)         DateFlag       0 = Scale Reference         1 = No Dates         2 = Pack Date         3 = Sell By Date         4 = Both Pack and Sell By Dates         ShelfLife       0 to 995 (Days) [Must be specified if Date Flag is set as "3" or "4"]         TimeFlag       0 = Scale Reference         1 = No Pack Time       2 = Pack Time         2 = Designate Sell By Time (See "ExpTime" field below)         3 = Relative Sell By Time (See "ExpTime" field below)         5 = Dosignate Sell By Time (See "ExpTime" field below)         5 = Color 0.0 to 23:59 (Designated Sell By Time) [Add minutes to internal clock]         Tare       0 to 9999 (Jul-range) (Second Tare) [9.99 Lb, single-range]         PropTare*       0 to 9999 (Jul-range) (Second Tare) [9.99 Lb, single-range]         PropTare*       0 to 9999 (Jul-range) (Second Tare) [9.99 Lb, single-range]         PropTare*       0 to 9999 (Number of Pieces)         Weight       0 to 999 (Fixed Bakery Weight, Ounces)         PosSelect       0 = Scale Reference         1 = Standard Random Price UPC Format         3 = 10 Digit Dry Article Barcode         PosStag       0 to 9999999 (Standard Random Price UPC Format)         0 to 99999999 (Extra Text Message)         Cot 99999999 (Coupon Message) [AC-3000: 99 maximum] <t< td=""><td>MarkPrice</td><td>0 to 999999 (Dollar Amount) [Discount markdowns]</td></t<>                                                                                                    | MarkPrice           | 0 to 999999 (Dollar Amount) [Discount markdowns]                                                                                |  |  |  |  |  |
| DateFlag 0 = Scale Reference<br>1 = No Dates<br>2 = Pack Date<br>3 = Sell By Date<br>4 = Both Pack and Sell By Dates<br>5 HelfLife<br>0 to 995 (Days) [Must be specified if Date Flag is set as "3" or "4"]<br>TimeFlag 0 = Scale Reference<br>1 = No Pack Time<br>2 = Pack Date<br>3 = Relative Sell By Time (See "ExpTime" field below)<br>3 = Relative Sell By Time (See "ExpTime" field below)<br>3 = Relative Sell By Time (See "ExpTime" field below)<br>3 = Relative Sell By Time (See "ExpTime" field below)<br>3 = Relative Sell By Time (See "ExpTime" field below)<br>5 = Designate Sell By Time (See "ExpTime" field below)<br>5 = Dosignate Sell By Time (See "ExpTime" field below)<br>5 = Relative Sell By Time (See "ExpTime" field below)<br>5 = Relative Sell By Time (See Second Tare) [9.99 Lb) [For dual-range (Second Tare) [9.99 Lb] (Second Tare) [9.99 Lb] (Second Tare) [9.99 Lb] (Second Tare) [9.99 Lb] (Second Tare) [9.99 Lb] (Second Tare) [9.99 Lb] (Second Tare) [9.99 Lb] (Second Tare) [9.99 Lb] (Second Tare) [9.99 Second Second Reference<br>1 = Standard Random Price UPC Format<br>3 = 10 Digit Dry Article Barcode<br>5 = Role Reference<br>1 = Do Not Print (Sacode Format"<br>1 = No Nutrition Information [Do Not Print (3000 Series only]]<br>1 = Nutrition Information                                         |                     | or 0 to 99 (Percentage)                                                                                                    |  |  |  |  |  |
| <ul> <li>but not of the second of the second</li></ul>                                                                                                    | DateFlag            | 0 = Scale Reference                                                                                                    |  |  |  |  |  |
| 2 = Pack Date         3 = Sell By Date         4 = Both Pack and Sell By Dates         ShelfLife       0 to 995 (Days) [Must be specified if Date Flag is set as "3" or "4"]         TimeFlag       0 = Scale Reference         1 = No Pack Time       2 = Pack Time         2 = Dasignate Sell By Time (See "ExpTime" field below)       3 = Relative Sell By Time (See "ExpTime" field below)         3 = Relative Sell By Time (See "ExpTime" field below)       3 = Relative Sell By Time (See "ExpTime" field below)         ExpTime       0 to 0 23:59 (Designated Sell By Time)         Col to 23:59 (Designated Sell By Time)       4dd minutes to internal clock]         Tare       0 to 999 (9:99 Lb) [For dual-range scales maximum is 9.995 Lb]         No2Tare*       0 to 500 (50.0%)         ForcedTare       0 to 509 (Souther of Pieces)         Weight       0 to 999 (Fixed Bakery Weight, Ounces)         PosSelect       0 = Scale Reference         1 = Tare Required       2 = No Tare Required         PosCode       0 to 999905 (Standard Random Price UPC Format         3 = 10 Digit Dry Article Barcode       1 to 33 = Specify UPC Barcode Format*         Message7       0 to 9999999 (Extra Text Message)         ExMessage3       0 to 9999999 (Extra Text Message)         Coupon       0 to 9999999 (Coupon Message) [AC-3000: 99 maximun]                                                                                                    | Datoriag            | 1 – No Dates                                                                                                    |  |  |  |  |  |
| 3       Self By Date         3       Self Life         0       995 (Days) [Must be specified if Date Flag is set as "3" or "4"]         TimeFlag       0         1       No Pack Time         2       Pack Time         2       Pack Time         2       Pack Time         2       Designate Sell By Time (See "ExpTime" field below)         3       Relative Sell By Time (See "ExpTime" field below)         3       Relative Sell By Time (See "ExpTime" field below)         5       Sold Day Minutes (Relative Sell By Time)         0       to 999 (9.99 Lb) [For dual-range scales maximum is 9.995 Lb]         No2Tare*       0 to 9999 (Muntes (Relative Sell By Time)         No1       500 (50.0%)         ForcedTare       0         0       Sold (50.0%)         ForcedTare       0         1       Tare Required         2       No Tare Required         2       No Tare Required         2       No Tare Required         2       No Tare Required         2       No Tare Required         2       No Tare Required         2       Standard Random Price UPC Format         3       10 Digit Dry Article Barcode <td></td> <td>2 – Pack Date</td>                                                                                                    |                     | 2 – Pack Date                                                                                                    |  |  |  |  |  |
| 4 = Both Pack and Sell By Dates         ShelfLife       0 to 995 (Days) [Must be specified if Date Flag is set as "3" or "4"]         TimeFlag       0 = Scale Reference         1 = No Pack Time       2 = Pack Time         ExpTimeFlag       0 = Scale Reference         1 = No Sell By Time (See "ExpTime" field below)         3 = Relative Sell By Time (See "ExpTime" field below)         ExpTime       0:00 to 23:59 (Designated Sell By Time) [Add minutes to internal clock]         Tare       0 to 999 (9) Eb) [For dual-range scales maximum is 9.995 Lb]         No2Tare*       0 to 999 (b) (Dual-range cales maximum is 9.995 Lb]         No2Tare*       0 to 500 (50.0%)         ForcedTare       0 = Scale Reference         1 = Tare Required       2 = No Tare Required         PackQuant       0 to 999 (Fixed Bakery Weight, Ounces)         PosSelect       0 = Scale Reference         1 = Standard Random Price UPC Format       3 = 10 Digit Dry Article Barcode         PosCode       0 to 9999999 (Standard Random Price UPC Format)         or 0 to 9999999 (Standard Random Price UPC Format)       1 to 33 = Specify UPC Barcode Format*         Message7       0 to 9999999 (Extra Message)         ExMessage3       0 to 999999 (Coupon Message) [AC-3000: 99 maximum]         Nutrition Information [Do Not Print (3000 Series only)]       1 = Nu                                                                                                    |                     | 3 = Sell By Date                                                                                                    |  |  |  |  |  |
| ShelfLife       0 to 995 (Days) [Must be specified if Date Flag is set as "3" or "4"]         TimeFlag       0 = Scale Reference         1 = No Pack Time       2 = Pack Time         ExpTimeFlag       0 = Scale Reference         1 = No Sell By Time       (Second Pack Second Pack Sec                                                                                                    |                     | 4 – Both Pack and Sell By Dates                                                                                                 |  |  |  |  |  |
| ImmeFlag       0 = Scale Reference         1 = No Pack Time       2 = Pack Time         2 = Pack Time       2 = Designate Sell By Time (See "ExpTime" field below)         3 = Relative Sell By Time (See "ExpTime" field below)         3 = Relative Sell By Time (See "ExpTime" field below)         5 = Designate Sell By Time (See "ExpTime" field below)         6 = 0.999 (Jop Ub) [For dual-range scales maximum is 9.995 Lb]         No2Tare*       0 to 999 (9.90 Lb) [For dual-range scales maximum is 9.995 Lb]         No2Tare*       0 to 500 (50.0%)         ForcedTare       0 = Scale Reference         1 = Tare Required       2 = No Tare Required         2 = No Tare Required       2 = No Tare Required         2 = No Tare Required       2 = No Tare Required         9 = Scale Reference       1 = Standard Random Price UPC Format         3 = 10 Digit Dry Article Barcode       1 e Standard Random Price UPC Format         3 = 10 Digit Dry Article Barcode       1 to 39 99999999 (10-Digit Dry-Article Barcode)         BarCodeNum       0 = Scale Reference         1 to 3 = Specify UPC Barcode Format*       Message?         0 to 9999999 (Extra Text Message)       ExMessage3*         0 to 9999999 (Extra Text Message)       Coupon         0 to 9999999 (Standard Random Price UPC Format*       3 = Specify UPC Barcode Format* <t< td=""><td>Shalfl ifa</td><td>0 to 995 (Days) [Must be specified if Date Flag is set as "3" or "4"]</td></t<>                                                                                                    | Shalfl ifa          | 0 to 995 (Days) [Must be specified if Date Flag is set as "3" or "4"]                                                           |  |  |  |  |  |
| 1       No Pack Time         2       Pack Time         ExpTimeFlag       0       = Scale Reference         1       No Sell By Time       2         2       Designate Sell By Time (See "ExpTime" field below)         3       = Relative Sell By Time (See "ExpTime" field below)         ExpTime       0:00 to 23:59 (Designated Sell By Time) [Add minutes to internal clock]         0       to 9999 (Sup Lb) [For dual-range scales maximum is 9.995 Lb]         NoZTare*       0 to 500 (50.0%)         ForcedTare       0 = Scale Reference         1       = Tare Required         2       = No Tare Required         PackQuant       0 to 999 (Number of Pieces)         Weight       0 to 9999 (Standard Random Price UPC Format         3       = 10 Digit Dry Article Barcode         PosCode       0 to 999999 (Standard Random Price UPC Format)         0       or 0 to 9999999999999999999999999999999999                                                                                                    | TimeFlag            | 0 = Scale Reference                                                                                                    |  |  |  |  |  |
| 2 = Pack Time         ExpTimeFlag       0 = Scale Reference         1 = No Sell By Time       2 = Designate Sell By Time (See "ExpTime" field below)         3 = Relative Sell By Time (See "ExpTime" field below)       3 = Relative Sell By Time (See "ExpTime" field below)         S = Relative Sell By Time (See "ExpTime" field below)       3 = Relative Sell By Time)         or to 9999 Minutes (Relative Sell By Time) [Add minutes to internal clock]         Tare       0 to 999 (Job (Sol.0%)         PropTare*       0 to 500 (50.0%)         ForcedTare       0 = Scale Reference         1 = Tare Required       2 = No Tare Required         PackQuant       0 to 999 (Number of Pieces)         Weight       0 to 999 (Standard Random Price UPC Format         3 = 10 Digit Dry Article Barcode       1 = Standard Random Price UPC Format         3 = 10 Digit Dry Article Barcode       1 to 33 = Specify UPC Barcode Format*         Message7       0 to 999999 (Extra Text Message)         ExMessage3*       0 to 9999999 (Caupon Message) [AC-3000: 99 maximum]         Nutrition*       0 = No Nutrition Information [Print (300 Series only]]         Nutrition*       0 = Scale Reference         1 to 3999999 (Caupon Message) [AC-3000: 99 maximum]       Nutrition*         0 to 9999999 (Caupon Message) [AC-3000: 99 maximum]       Nutrition*         <                                                                                                    | Timer lag           | 1 – No Pack Time                                                                                                    |  |  |  |  |  |
| ExpTimeFlag       0 = Scale Reference         1 = No Sell By Time       2 = Designate Sell By Time (See "ExpTime" field below)         3 = Relative Sell By Time (See "ExpTime" field below)         6       3 = Relative Sell By Time (See "ExpTime" field below)         7       8         8       0 to 999 (9.09 Lb) [For dual-range scales maximum is 9.995 Lb]         No2Tare*       0 to 999 (Jual-range) (Second Tare) [9.99 Lb, single-range]         PropTare*       0 to 500 (50.0%)         ForcedTare       0 = Scale Reference         1 = Tare Required       2 = No Tare Required         2 = No Tare Required       2 = No Tare Required         PackQuant       0 to 999 (Number of Pieces)         Weight       0 to 999 OS Barcode Flag (Standard = 2)         PosSelect       0 = Scale Reference         1 = Standard Random Price UPC Format       3 = 10 Digit Dry Article Barcode         PosCode       0 to 999999 (Standard Random Price UPC Format)         0 or 0 to 9999999 (Standard Random Price UPC Format)       0 = Scale Reference         1 to 33 = Specify UPC Barcode Format*       Message2*         0 to 999999 (Extra Text Message)       ExMessage)         ExMessage2*       0 to 999999 (Extra Text Message)         Coupon       0 to 999999 (Coupon Message) [AC-3000: 99 maximum] <td< td=""><td></td><td>2 - Pack Time</td></td<>                                                                                                    |                     | 2 - Pack Time                                                                                                    |  |  |  |  |  |
| Lap Time Tag       0 = Stale Reference         1 = No Sell By Time       2 = Designate Sell By Time (See "ExpTime" field below)         3 = Relative Sell By Time (See "ExpTime" field below)         ExpTime       0:0 to 23:59 (Designated Sell By Time) [Add minutes to internal clock]         Tare       0 to 9999 Minutes (Relative Sell By Time) [Add minutes to internal clock]         No2Tare*       0 to 9999 (Jog Lb) [For dual-range scales maximum is 9.995 Lb]         No2Tare*       0 to 500 (50.0%)         ForcedTare       0 = Scale Reference         1 = Tare Required       2 = No Tare Required         PackQuant       0 to 999 (Number of Pieces)         Weight       0 to 999 (Fixed Bakery Weight, Ounces)         PosSelect       0 = Scale Reference         1 = Standard Random Price UPC Format       3 = 10 Digit Dry Article Barcode         PosCode       0 to 999999 (Standard Random Price UPC Format)         or 0 to 9999999 (Standard Random Price UPC Format)       0 to 9999999 (Extra Message #1" Text Message)         BarCodeNum       0 = Scale Reference       1 to 33 = Specify UPC Barcode Format*         Message7       0 to 999999 (Extra Message #1" Text Message)       Extmessage)         ExMessage3*       0 to 999999 (Coupon Message) [AC-3000: 99 maximum]       Nutrition Information [Print (3000 Series only)]         Nutrition       0 = No                                                                                                    | EvnTimoElaa         | 2 - 1  ack Time                                                                                                    |  |  |  |  |  |
| 2 = Designate Sell By Time (See "ExpTime" field below)3 = Relative Sell By Time (See "ExpTime" field below)ExpTime0:00 to 23:59 (Designated Sell By Time)or 0 to 9999 Minutes (Relative Sell By Time) [Add minutes to internal clock]Tare0 to 999 (9.99 Lb) [For dual-range scales maximum is 9.995 Lb]NoZare*0 to 9995 (dual-range) (Second Tare) [9.99 Lb, single-range]PropTare*0 to 500 (50.0%)ForcedTare0 = Scale Reference1 = Tare Required2 = No Tare RequiredPackQuant0 to 999 (Fixed Bakery Weight, Ounces)PosSelect0 = Scale Reference1 = Standard Random Price UPC Format3 = 10 Digit Dry Article BarcodePosCode0 to 999999 (Standard Random Price UPC Format)or 0 to 9999999999 (10-Digit Dry-Article Barcode)BarCodeNum0 = Scale Reference1 to 33 = Specify UPC Barcode Format*Message70 to 9999999 (Extra Message)Coupon0 to 999999 (Extra Text Message)Coupon0 to 999999 (Extra Text Message)Coupon0 to 999999 (Extra Text Message)Coupon0 to 999999 (Intrim (3000 Series only)]1 = Nutrition Information [Dr Not Print (3000 Series only)]Nutrition1b*0 = Scale Reference1 = Do Not Print2 = PrintLogo1*0 to 999 Graphic Image numberLogo2*0 to 999 Graphic Image numberLogo2*0 to 999 Graphic Image numberLogo2*0 to 999 (Label Format number)                                                                                                    | Lypinneriag         | 1 - No Sell By Time                                                                                                    |  |  |  |  |  |
| Barbon Sent Dy Time (See "ExpTime field below)3 = Relative Sell By Time (See "ExpTime field below)ExpTime0:00 to 23:59 (Designated Sell By Time) [Add minutes to internal clock]Tare0 to 9999 Minutes (Relative Sell By Time) [Add minutes to internal clock]No2Tare*0 to 9995 (dual-range) (Second Tare) [9.99 Lb, single-range]PropTare*0 to 500 (50.0%)ForcedTare0 = Scale Reference1 = Tare Required2 = No Tare RequiredPackQuant0 to 999 (Number of Pieces)Weight0 to 999 (Fixed Bakery Weight, Ounces)PosSelect0 = Scale Reference1 = Standard Random Price UPC Format3 = 10 Digit Dry Article BarcodePosCode0 to 999999 (Standard Random Price UPC Format)or 0 to 9999999 (Standard Random Price UPC Format)or 0 to 9999999 (Deligit Dry-Article Barcode)BarCodeNum0 = Scale Reference1 to 33 = Specify UPC Barcode Format*Message70 to 999999 (Extra Text Message)ExMessage3*0 to 999999 (Extra Text Message)Coupon0 to 999999 (Coupon Message) [AC-3000: 99 maximum]Nutrition Information [Drint (3000 Series only)]1 = Nutrition Information [Drint (3000 Series only)]NutritionIb*0 = Scale Reference1 = Do Not Print2 = PrintLogo1*0 to 999 graphic Image numberLogo2*0 to 999 Graphic Image numberLogo2*0 to 999 Graphic Image numberLogo2*0 to 999 Graphic Image numberLobeFormatNo10 to 99 (Label Format number) <td></td> <td>2 - Designate Sell By Time (See "ExpTime" field below)</td>                                                                                                    |                     | 2 - Designate Sell By Time (See "ExpTime" field below)                                                                          |  |  |  |  |  |
| Solar by Time (Get 23:59 (Designated Sell By Time)c) 00 to 23:59 (Designated Sell By Time)rare0 to 9999 Minutes (Relative Sell By Time)No2Tare*0 to 9999 (9.99 Lb) [For dual-range scales maximum is 9.995 Lb]No2Tare*0 to 500 (50.0%)ForcedTare0 = Scale Reference1 = Tare Required2 = No Tare RequiredPackQuant0 to 999 (Fixed Bakery Weight, Ounces)PosSelect0 = Scale Reference1 = Standard Random Price UPC Format3 = 10 Digit Dry Article BarcodePosflag0 to 999 OS Barcode Flag (Standard = 2)PosCode0 to 999999999 (10-Digit Dry-Article Barcode)BarCodeNum0 = Scale Reference1 to 33 = Specify UPC Barcode Format*Message70 to 999999 (Extra Text Message)ExMessage3*0 to 999999 (Extra Text Message)Coupon0 to 999999 (Coupon Message) [AC-3000: 99 maximum]Nutrition1D*0 = Scale Reference1 = Nutrition Information [Dr Not Print (3000 Series only)]1 = Nutrition Information [Coupon Coupon0 to 999999 (Nutrition record number)2 = PrintLogo1*0 to 999 Graphic Image numberLogo2*0 to 999 Graphic Image numberLogo2*0 to 999 Graphic Image numberLobelFormatNo10 to 999 (Label Format number)                                                                                                    |                     | 2 - Designate Sell By Time (See "ExpTime" field below)                                                                          |  |  |  |  |  |
| Lap FiniteDoi to 25.95 (Designated Gen By Finite)or 0 to 9999 Minutes (Relative Sell By Time) [Add minutes to internal clock]Tare0 to 9999 (9.99 Lb) [For dual-range scales maximum is 9.995 Lb]NoZTare*0 to 500 (50.0%)PropTare*0 to 500 (So.0%)ForcedTare0 = Scale Reference1 = Tare Required2 = No Tare RequiredPackQuant0 to 999 (Number of Pieces)Weight0 to 999 (Fixed Bakery Weight, Ounces)PosSelect0 = Scale Reference1 = Standard Random Price UPC Format3 = 10 Digit Dry Article BarcodePosCode0 to 999999 (Standard Random Price UPC Format)or 0 to 9999999 (Standard Random Price UPC Format)or 0 to 9999999 (10-Digit Dry-Article Barcode)BarCodeNum0 = Scale Reference1 to 33 = Specify UPC Barcode Format*Message70 to 999999 (Extra Text Message)ExMessage2*0 to 999999 (Extra Text Message)Coupon0 to 999999 (Coupon Message) [AC-3000: 99 maximum]Nutrition*0 = No Nutrition Information [Do Not Print (3000 Series only)]1 = Nutrition Information [Do Not Print (3000 Series only)]1 = Do Not Print2 = PrintLogo1*0 to 999 Graphic Image numberLogo2*0 to 999 Graphic Image numberLogo2*0 to 999 Graphic Image numberLogo2*0 to 99 (Label Format number)                                                                                                    | EvnTime             | 0:00 to 23:50 (Designated Sell By Time)                                                                                         |  |  |  |  |  |
| Tare0 to 99 (9, 99 Lb) [For dual-range scales maximum is 9.995 Lb]No2Tare*0 to 9999 (9, 99 Lb) [For dual-range scales maximum is 9.995 Lb]PropTare*0 to 500 (50.0%)ForcedTare0 = Scale Reference1 = Tare Required2 = No Tare RequiredPackQuant0 to 999 (Number of Pieces)Weight0 to 999 (Fixed Bakery Weight, Ounces)PosSelect0 = Scale Reference1 = Standard Random Price UPC Format3 = 10 Digit Dry Article BarcodePosCode0 to 9999999099090 (10-Digit Dry-Article Barcode)BarCodeNum0 = Scale Reference1 to 33 = Specify UPC Barcode Format*Message70 to 9999999 (Extra Text Message)ExMessage3*0 to 9999999 (Extra Text Message)Coupon0 to 999999 (Cupon Message) [AC-3000: 99 maximum]Nutrition*0 = No Nutrition Information [Dr Not Print (3000 Series only)]1 = Nutrition Information [Print (3000 Series only)]NutritionID*0 to 999999 (Nutrition record number)SafeHandlingFlag*0 = Scale Reference1 = Do Not Print2 = PrintLogo1*0 to 999 Graphic Image numberLogo2*0 to 999 Graphic Image numberLogo2*0 to 999 Graphic Image numberLogo2*0 to 99 (DPO Message) [AC-3000 Graphic Image Number]LobeFormatNo10 to 99 (Label Format number)                                                                                                    | Lypinne             | or 0 to 0000 Minutes (Relative Sell By Time) [Add minutes to internal clock]                                                    |  |  |  |  |  |
| NaTereO to 9995 (dual-range) (Second Tare) [9.99 Lb, single-range]PropTare*0 to 500 (50.0%)ForcedTare0 = Scale Reference1 = Tare Required2 = No Tare Required2 = No Tare Required2 = No Tare RequiredPackQuant0 to 999 (Number of Pieces)Weight0 to 999 (Fixed Bakery Weight, Ounces)PosSelect0 = Scale Reference1 = Standard Random Price UPC Format3 = 10 Digit Dry Article BarcodePosCode0 to 999999 (Standard Random Price UPC Format)or 0 to 9999999 (Standard Random Price UPC Format)or 0 to 9999999 (Standard Random Price UPC Format)or 0 to 9999999 (Standard Random Price UPC Format)or 0 to 9999999 (Extra Message #1" Text Message)BarCodeNum0 = Scale Reference1 to 33 = Specify UPC Barcode Format*Message70 to 999999 (Extra Text Message)ExMessage3*0 to 999999 (Coupon Message) [AC-3000: 99 maximum]Nutrition*0 = No Nutrition Information [Do Not Print (3000 Series only)]1 = Nutrition Information [Print (3000 Series only)]NutritionIb*0 to 999999 (Nutrition record number)SafeHandlingFlag*0 = Scale Reference1 = Do Not Print2 = PrintLogo1*0 to 999 Graphic Image numberLogo2*0 to 999 Graphic Image numberLogo2*0 to 99 (Label Format number)0 to 99 (Label Format number)1 = Do 99 (Label Format number)                                                                                                    | Taro                | 0 to 000 (0 00 Lb) [For dual-range scales maximum is 0 005 Lb]                                                                  |  |  |  |  |  |
| NO2 rate       0 to 5950 (dual-range) (Second rate) [9:39 Lb, single-range]         PropTare*       0 to 500 (50.0%)         ForcedTare       0 = Scale Reference         1 = Tare Required       2 = No Tare Required         PackQuant       0 to 999 (Number of Pieces)         Weight       0 to 999 (Fixed Bakery Weight, Ounces)         PosSelect       0 = Scale Reference         1 = Standard Random Price UPC Format       3 = 10 Digit Dry Article Barcode         PosCode       0 to 99909 (Standard Random Price UPC Format)         or 0 to 9999999 (Standard Random Price UPC Format)       or 0 to 9999999999 (10-Digit Dry-Article Barcode)         BarCodeNum       0 = Scale Reference       1 to 33 = Specify UPC Barcode Format*         Message7       0 to 999999 (Extra Text Message)       ExMessage)         ExMessage2*       0 to 999999 (Extra Text Message)         Coupon       0 to 999999 (Coupon Message) [AC-3000: 99 maximum]         Nutrition Information [Do Not Print (3000 Series only)]         1 = Nutrition Information [Print (3000 Series only)]         NutritionID*       0 to 99999 (Nutrition record number)         0 = Scale Reference       1 = Do Not Print         2 = Print       2 = Print         Logo1*       0 to 99999 (Nutrition record number)         0 to 999999 (Rotar Text Message) [AC-3000 Gr                                                                                                    | No2Toro*            | 0 to 999 (9.99 Lb) [i of dual-range scales maximum is 9.995 Lb]<br>0 to 0005 (dual-range) (Second Tare) [0.00 Lb, single-range] |  |  |  |  |  |
| ForcedTare0 = Scale Reference1 = Tare Required2 = No Tare RequiredPackQuant0 to 999 (Number of Pieces)Weight0 to 999 (Fixed Bakery Weight, Ounces)PosSelect0 = Scale Reference1 = Standard Random Price UPC Format3 = 10 Digit Dry Article BarcodePosflag0 to 99 POS Barcode Flag (Standard = 2)PosCode0 to 9999999 (Standard Random Price UPC Format)or 0 to 999999999 (10-Digit Dry-Article Barcode)BarCodeNum0 = Scale Reference1 to 33 = Specify UPC Barcode Format*Message70 to 9999999 (Extra Message #1" Text Message)ExMessage3*0 to 999999 (Extra Text Message)Coupon0 to 999999 (Coupon Message) [AC-3000: 99 maximum]Nutrition1D*0 = No Nutrition Information [Do Not Print (3000 Series only)]1 = Nutrition Information [Print (3000 Series only)]1 = Nutrition Information [Print (3000 Series only)]1 = Nutrition Information [Print (3000 Series only)]1 = Nutrition Information [Print (3000 Series only)]1 = Nutrition Information [Print (3000 Series only)]1 = Nutrition Information [Print (3000 Series only)]1 = Nutrition Information [Print (3000 Series only)]1 = Nutrition Information [Print (3000 Series only)]2 = PrintLogo1*0 to 999 Graphic Image numberLogo2*0 to 999 Graphic Image numberLogo2*0 to 999 Graphic Image numberLogo2*0 to 999 Graphic Image number]LabelFormatNo10 to 99 (Label Format number)                                                                                                    | PronTare*           | 0 to 500 (50.0%)                                                                                                    |  |  |  |  |  |
| 1 = Tare Required         2 = No Tare Required         PackQuant       0 to 999 (Number of Pieces)         Weight       0 to 999 (Fixed Bakery Weight, Ounces)         PosSelect       0 = Scale Reference         1 = Standard Random Price UPC Format         3 = 10 Digit Dry Article Barcode         Posflag       0 to 99 POS Barcode Flag (Standard = 2)         PosCode       0 to 9999999 (Standard Random Price UPC Format)         or 0 to 9999999999999999990 (10-Digit Dry-Article Barcode)         BarCodeNum       0 = Scale Reference         1 to 33 = Specify UPC Barcode Format*         Message7       0 to 999999 (Extra Text Message)         ExMessage2*       0 to 999999 (Extra Text Message)         Coupon       0 to 999999 (Coupon Message) [AC-3000: 99 maximum]         Nutrition*       0 = No Nutrition Information [Do Not Print (3000 Series only)]         NutritionID*       0 = Scale Reference         1 = Do Not Print       2 = Print         Logo1*       0 to 999999 (Nutrition record number)         SafeHandlingFlag*       0 to 999 Graphic Image number         Logo2*       0 to 999 Graphic Image number         Logo2*       0 to 999 Graphic Image number         Logo1*       0 to 999 Graphic Image number         Logo2*       0 to 999 Graphic I                                                                                                    | ForcedTare          | 0 = Scale Reference                                                                                                    |  |  |  |  |  |
| 2 = No Tare Required         2 = No Tare Required         PackQuant       0 to 999 (Number of Pieces)         Weight       0 to 999 (Fixed Bakery Weight, Ounces)         PosSelect       0 = Scale Reference         1 = Standard Random Price UPC Format         3 = 10 Digit Dry Article Barcode         Posflag       0 to 99 POS Barcode Flag (Standard = 2)         PosCode       0 to 999999 (Standard Random Price UPC Format)         or 0 to 9999999 (10-Digit Dry-Article Barcode)         BarCodeNum       0 = Scale Reference         1 to 33 = Specify UPC Barcode Format*         Message7       0 to 9999999 (Extra Message)         ExMessage2*       0 to 9999999 (Extra Text Message)         Coupon       0 to 9999999 (Coupon Message) [AC-3000: 99 maximum]         Nutrition*       0 = No Nutrition Information [Do Not Print (3000 Series only)]         1 = Nutrition Information [Print (3000 Series only)]         NutritionID*       0 to 9999999 (Nutrition record number)         SafeHandlingFlag*       0 = Scale Reference         1 = Do Not Print       2 = Print         Logo1*       0 to 999 Graphic Image number         Logo2*       0 to 999 Graphic Image number         Logo2*       0 to 999 Graphic Image number         Logo2*       0 to 999 (Label Format numbe                                                                                                    | TUICEUTAIE          | 1 – Taro Poquirod                                                                                                    |  |  |  |  |  |
| PackQuant0 to 999 (Number of Pieces)Weight0 to 999 (Fixed Bakery Weight, Ounces)PosSelect0 = Scale Reference1 = Standard Random Price UPC Format3 = 10 Digit Dry Article BarcodePosflag0 to 99 POS Barcode Flag (Standard = 2)PosCode0 to 99999999999 (Standard Random Price UPC Format)or 0 to 9999999999999999999999999999999999                                                                                                    |                     | 2 – No Tare Required                                                                                                    |  |  |  |  |  |
| NakadamO to 500 (Kinned of Fields)Weight0 to 509 (Fixed Bakery Weight, Ounces)PosSelect0 = Scale Reference1 = Standard Random Price UPC Format3 = 10 Digit Dry Article BarcodePosflag0 to 99 POS Barcode Flag (Standard = 2)PosCode0 to 999999 (Standard Random Price UPC Format)<br>or 0 to 99999999999 (10-Digit Dry-Article Barcode)BarCodeNum0 = Scale Reference<br>1 to 33 = Specify UPC Barcode Format*Message70 to 999999 (Extra Message #1" Text Message)ExMessage2*0 to 999999 (Extra Text Message)ExMessage3*0 to 999999 (Coupon Message) [AC-3000: 99 maximum]Nutrition*0 = No Nutrition Information [Do Not Print (3000 Series only)]1 = Nutrition Information [Print (3000 Series only)]NutritionID*0 = Scale Reference<br>1 = Do Not Print<br>2 = PrintLogo1*0 to 999 Graphic Image number<br>0 to 999 Graphic Image numberLogo2*0 to 999 Graphic Image number<br>0 to 999 (Authition Image number)                                                                                                    | PackQuant           | 0 to 999 (Number of Pieces)                                                                                                    |  |  |  |  |  |
| WordpiltO to 50 Sole (Fixed Datc) Weight, Ounces)PosSelect0 = Scale Reference1 = Standard Random Price UPC Format3 = 10 Digit Dry Article BarcodePosflag0 to 99 POS Barcode Flag (Standard = 2)PosCode0 to 9999999 (Standard Random Price UPC Format)<br>or 0 to 99999999999 (10-Digit Dry-Article Barcode)BarCodeNum0 = Scale Reference<br>1 to 33 = Specify UPC Barcode Format*Message70 to 9999999 (Extra Message #1" Text Message)ExMessage2*0 to 999999 (Extra Text Message)ExMessage3*0 to 999999 (Coupon Message) [AC-3000: 99 maximum]Nutrition*0 = No Nutrition Information [Do Not Print (3000 Series only)]<br>1 = Nutrition Information [Print (3000 Series only)]NutritionID*0 to 999999 (Nutrition record number)SafeHandlingFlag*0 = Scale Reference<br>1 = Do Not Print<br>2 = PrintLogo1*0 to 999 Graphic Image number<br>0 to 999 Graphic Image numberLogo2*0 to 999 Graphic Image number<br>0 to 999 (DOP Message) [AC-3000 Graphic Image Number]LabelFormatN010 to 99 (Label Format number)                                                                                                    | Woight              | 0 to 999 (Rumber of Fields)                                                                                                    |  |  |  |  |  |
| 1 = Standard Random Price UPC Format3 = 10 Digit Dry Article BarcodePosflag0 to 99 POS Barcode Flag (Standard = 2)PosCode0 to 99999999999999999999999999999999999                                                                                                    | PosSalact           | 0 = Scale Reference                                                                                                    |  |  |  |  |  |
| 3 = 10 Digit Dry Article BarcodePosflag0 to 99 POS Barcode Flag (Standard = 2)PosCode0 to 99999999999999999999999999999999999                                                                                                    | 1 03001001          | 1 – Standard Random Price LIPC Format                                                                                           |  |  |  |  |  |
| Posflag0 to 99 POS Barcode Flag (Standard = 2)PosCode0 to 999999 (Standard Random Price UPC Format)<br>or 0 to 99999999999 (10-Digit Dry-Article Barcode)BarCodeNum0 = Scale Reference<br>1 to 33 = Specify UPC Barcode Format*Message70 to 999999 ("Extra Message #1" Text Message)ExMessage3*0 to 999999 (Extra Text Message)Coupon0 to 999999 (Coupon Message) [AC-3000: 99 maximum]Nutrition*0 = No Nutrition Information [Do Not Print (3000 Series only)]<br>1 = Nutrition Information [Print (3000 Series only)]NutritionID*0 = Scale Reference<br>1 = Do Not Print<br>2 = PrintLogo1*0 to 999 Graphic Image number<br>0 to 999 Graphic Image numberLogo2*0 to 999 Graphic Image number<br>0 to 999 (Label Format number)                                                                                                    |                     | 3 – 10 Digit Dry Article Barcode                                                                                                |  |  |  |  |  |
| PositingO to 50 FOC Darcotor Hag (dambard = 2)PosCode0 to 999999 (Standard Random Price UPC Format)<br>or 0 to 9999999999 (10-Digit Dry-Article Barcode)BarCodeNum0 = Scale Reference<br>1 to 33 = Specify UPC Barcode Format*Message70 to 999999 ("Extra Message #1" Text Message)ExMessage2*0 to 999999 (Extra Text Message)ExMessage3*0 to 999999 (Coupon Message) [AC-3000: 99 maximum]Nutrition*0 = No Nutrition Information [Do Not Print (3000 Series only)]<br>1 = Nutrition Information [Print (3000 Series only)]NutritionID*0 to 999999 (Nutrition record number)SafeHandlingFlag*0 = Scale Reference<br>1 = Do Not Print<br>2 = PrintLogo1*0 to 999 Graphic Image number<br>0 to 999 Graphic Image numberLogo2*0 to 999 (POP Message) [AC-3000 Graphic Image Number]LabelFormatNo10 to 99 (Label Format number)                                                                                                    | Posflag             | 0 = 10 Bigit Biy Attoice Barcode<br>0 to 99 POS Barcode Flag (Standard – 2)                                                     |  |  |  |  |  |
| InstructionInstructionor 0 to 9999999999 (10-Digit Dry-Article Barcode)BarCodeNum0 = Scale Reference<br>1 to 33 = Specify UPC Barcode Format*Message70 to 999999 ("Extra Message #1" Text Message)ExMessage2*0 to 999999 (Extra Text Message)ExMessage3*0 to 999999 (Coupon Message) [AC-3000: 99 maximum]Nutrition*0 = No Nutrition Information [Do Not Print (3000 Series only)]1 = Nutrition Information [Print (3000 Series only)]NutritionID*0 to 999999 (Nutrition record number)SafeHandlingFlag*0 = Scale Reference<br>1 = Do Not Print<br>2 = PrintLogo1*0 to 999 Graphic Image number<br>0 to 999 Graphic Image numberMessage10 to 99 (POP Message) [AC-3000 Graphic Image Number]LabelFormatNo10 to 99 (Label Format number)                                                                                                    | PosCode             | 0 to 990000 (Standard Random Price LIPC Format)                                                                                 |  |  |  |  |  |
| BarCodeNum0 = Scale Reference<br>1 to 33 = Specify UPC Barcode Format*Message70 to 999999 ("Extra Message #1" Text Message)<br>ExMessage2*ExMessage2*0 to 999999 (Extra Text Message)<br>Exmessage3*Coupon0 to 999999 (Coupon Message) [AC-3000: 99 maximum]<br>Nutrition*Nutrition*0 = No Nutrition Information [Do Not Print (3000 Series only)]<br>1 = Nutrition Information [Print (3000 Series only)]<br>NutritionID*NutritionID*0 to 999999 (Nutrition record number)<br>0 = Scale Reference<br>1 = Do Not Print<br>2 = PrintLogo1*0 to 999 Graphic Image number<br>0 to 999 Graphic Image numberLogo2*0 to 99 (POP Message) [AC-3000 Graphic Image Number]<br>0 to 99 (Label Format number)                                                                                                    | 1 030006            | or 0 to 999999 (Standard Random Frice Of C Format)                                                                              |  |  |  |  |  |
| Date of the reference1 to 33 = Specify UPC Barcode Format*Message70 to 999999 ("Extra Message #1" Text Message)ExMessage2*0 to 999999 (Extra Text Message)ExMessage3*0 to 999999 (Extra Text Message)Coupon0 to 999999 (Coupon Message) [AC-3000: 99 maximum]Nutrition*0 = No Nutrition Information [Do Not Print (3000 Series only)]Nutrition*0 = No Nutrition Information [Print (3000 Series only)]NutritionID*0 to 999999 (Nutrition record number)SafeHandlingFlag*0 = Scale Reference1 = Do Not Print2 = PrintLogo1*0 to 999 Graphic Image numberLogo2*0 to 999 Graphic Image numberMessage10 to 99 (POP Message) [AC-3000 Graphic Image Number]LabelFormatNo10 to 99 (Label Format number)                                                                                                    | BarCodeNum          | 0 - Scale Reference                                                                                                    |  |  |  |  |  |
| Message70 to 999999 ("Extra Message #1" Text Message)ExMessage2*0 to 999999 (Extra Text Message)ExMessage3*0 to 999999 (Extra Text Message)Coupon0 to 999999 (Coupon Message) [AC-3000: 99 maximum]Nutrition*0 = No Nutrition Information [Do Not Print (3000 Series only)]1 = Nutrition Information [Print (3000 Series only)]1 = Nutrition Information [Print (3000 Series only)]NutritionID*0 to 999999 (Nutrition record number)SafeHandlingFlag*0 = Scale Reference1 = Do Not Print2 = PrintLogo1*0 to 999 Graphic Image numberLogo2*0 to 999 Graphic Image numberMessage10 to 99 (POP Message) [AC-3000 Graphic Image Number]LabelFormatNo10 to 99 (Label Format number)                                                                                                    | Darooucivuiti       | 1 to 33 – Specify LIPC Barcode Format*                                                                                          |  |  |  |  |  |
| IncludeInclude <t< td=""><td>Message7</td><td>0 to 999999 ("Extra Message #1" Text Message)</td></t<>                                                                                                    | Message7            | 0 to 999999 ("Extra Message #1" Text Message)                                                                                   |  |  |  |  |  |
| Exmessage20 to 999999 (Extra Text Message)ExMessage3*0 to 999999 (Extra Text Message)Coupon0 to 999999 (Coupon Message) [AC-3000: 99 maximum]Nutrition*0 = No Nutrition Information [Do Not Print (3000 Series only)]1 = Nutrition Information [Print (3000 Series only)]NutritionID*0 to 999999 (Nutrition record number)SafeHandlingFlag*0 = Scale Reference1 = Do Not Print2 = PrintLogo1*0 to 9999 Graphic Image numberLogo2*0 to 999 Graphic Image numberMessage10 to 99 (POP Message) [AC-3000 Graphic Image Number]LabelFormatNo10 to 99 (Label Format number)                                                                                                    | FyMessager          | 0 to 999999 (Extra Message #1 Text Message)                                                                                     |  |  |  |  |  |
| Coupon0 to 999999 (Coupon Message) [AC-3000: 99 maximum]Nutrition*0 = No Nutrition Information [Do Not Print (3000 Series only)]1 = Nutrition Information [Print (3000 Series only)]NutritionID*0 to 999999 (Nutrition record number)SafeHandlingFlag*0 = Scale Reference1 = Do Not Print2 = PrintLogo1*0 to 9999 Graphic Image numberLogo2*0 to 999 Graphic Image numberMessage10 to 99 (POP Message) [AC-3000 Graphic Image Number]0 to 99 (Label Format number)                                                                                                    | ExMessage2*         | 0 to 999999 (Extra Text Message)                                                                                                |  |  |  |  |  |
| Nutrition*0 = No Nutrition Information [Do Not Print (3000 Series only)]<br>1 = Nutrition Information [Print (3000 Series only)]<br>0 to 9999999 (Nutrition record number)NutritionID*0 to 9999999 (Nutrition record number)<br>0 = Scale Reference<br>1 = Do Not Print<br>2 = PrintLogo1*0 to 9999 Graphic Image number<br>0 to 999 Graphic Image number<br>0 to 999 Graphic Image numberMessage10 to 99 (POP Message) [AC-3000 Graphic Image Number]<br>0 to 99 (Label Format number)                                                                                                    | Coupon              | 0 to 999999 (Coupon Message) [AC-3000: 99 maximum]                                                                              |  |  |  |  |  |
| Nutrition0 = No Nutrition Information [Do Not Print (3000 Series only)]NutritionID*0 to 999999 (Nutrition record number)SafeHandlingFlag*0 = Scale Reference1 = Do Not Print2 = PrintLogo1*0 to 999 Graphic Image numberLogo2*0 to 999 Graphic Image numberMessage10 to 99 (POP Message) [AC-3000 Graphic Image Number]LabelFormatNo10 to 99 (Label Format number)                                                                                                    | Nutrition*          | $0 = N_0 $ Nutrition Information [Do Not Print (3000 Series only)]                                                              |  |  |  |  |  |
| Nutrition ID*       0 to 999999 (Nutrition record number)         SafeHandlingFlag*       0 = Scale Reference         1 = Do Not Print       2 = Print         Logo1*       0 to 999 Graphic Image number         Logo2*       0 to 999 Graphic Image number         Message1       0 to 99 (POP Message) [AC-3000 Graphic Image Number]         LabelFormatNo1       0 to 99 (Label Format number)                                                                                                    | nutition            | 1 - Nutrition Information [Print (3000 Series only)]                                                                            |  |  |  |  |  |
| SafeHandlingFlag*       0 = Scale Reference         1 = Do Not Print         2 = Print         Logo1*       0 to 999 Graphic Image number         Logo2*       0 to 999 Graphic Image number         Message1       0 to 99 (POP Message) [AC-3000 Graphic Image Number]         LabelFormatNo1       0 to 99 (Label Format number)                                                                                                    | NutritionID*        | 0 to 999999 (Nutrition record number)                                                                                           |  |  |  |  |  |
| Sale Reference         1 = Do Not Print         2 = Print         Logo1*       0 to 999 Graphic Image number         Logo2*       0 to 999 Graphic Image number         Message1       0 to 99 (POP Message) [AC-3000 Graphic Image Number]         LabelFormatNo1       0 to 99 (Label Format number)                                                                                                    | SafeHandlingElag*   | 0 = Scale Reference                                                                                                    |  |  |  |  |  |
| 2 = PrintLogo1*0 to 999 Graphic Image numberLogo2*0 to 999 Graphic Image numberMessage10 to 99 (POP Message) [AC-3000 Graphic Image Number]LabelFormatNo10 to 99 (Label Format number)                                                                                                    | Salei lanulingi lag | 1 – Do Not Print                                                                                                    |  |  |  |  |  |
| Logo1*0 to 999 Graphic Image numberLogo2*0 to 999 Graphic Image numberMessage10 to 99 (POP Message) [AC-3000 Graphic Image Number]LabelFormatNo10 to 99 (Label Format number)                                                                                                    |                     | 2 - Print                                                                                                    |  |  |  |  |  |
| Logo2*0 to 999 Graphic Image numberMessage10 to 99 (POP Message) [AC-3000 Graphic Image Number]LabelFormatNo10 to 99 (Label Format number)                                                                                                    | l ogo1*             | 0 to 999 Graphic Image number                                                                                                   |  |  |  |  |  |
| LogoL0 to 900 Graphic image numberMessage10 to 99 (POP Message) [AC-3000 Graphic Image Number]LabelFormatNo10 to 99 (Label Format number)                                                                                                    | Logo?*              | 0 to 999 Graphic Image number                                                                                                   |  |  |  |  |  |
| LabelFormatNo1 0 to 99 (Label Format number)                                                                                                    | Message1            | 0 to 99 (POP Message) [AC-3000 Graphic Image Number]                                                                            |  |  |  |  |  |
|                                                                                                    | LabelFormatNo1      | 0 to 99 (Label Format number)                                                                                                   |  |  |  |  |  |

LabelFormatNo2 SecondBotPrintFlag 0 to 99 (Second Label Format number)

0 = Do Not Print (Second Label print flag) 1 = Print

Font1<sup>+</sup>

...

Specify character size of description/text line (based on 60mm wide print):

| Code | Char/Line | Justification     | SLP Name | Notes              |
|------|-----------|-------------------|----------|--------------------|
| G*   | 54        | Left              | 1, L54   |                    |
| 0    | 47        | Left              | 2, L47   | Code value is zero |
| 1    | 36        | Left <sup>†</sup> | 3, C36   |                    |
| H*   | 36        | Center            | 4, C36   |                    |
| Ι*   | 31        | Center            | 5, C31   |                    |
| E*   | 27        | Center            | 6, C27   |                    |
| 2    | 25        | Center            | 7, C25   |                    |
| J*   | 25        | Center            | 8, C25   |                    |
| K*   | 24        | Center            | 9, C24   |                    |
| 3    | 19        | Center            | 10, C19  |                    |

Desc1<sup>+</sup> Text description. If the ASCII file is comma delimited, enclose each line in double "quotes", if it is tab delimited, do not use quotes. Font2 Line two, same format as Font1

Desc2 Line two, same format as Desc1

| Font30 | Line thirty, same format as Font1. | (Maximum thirty lines) |
|--------|------------------------------------|------------------------|
| Desc30 | Line thirty, same format as Desc1. | (Maximum thirty lines) |

\* Not supported by 3000 Series or earlier models.

**NOTE:** If new character sizes are sent to older scale models no text will print on the label.

<sup>+</sup> See the **Word Wrapping** section below for further information.

<sup>†</sup>Center justified for: AC-4000, BC-4000 and 3000 Series

```
Plu_No,SalesMode,DateFlag,Tare,ShelfLife,UnitPrice,PosCode,Font1,Desc1,Font2,Desc2
300,0,3,6,5,119,300,2,BEEF RIBLETS,1,
301,0,3,8,5,198,301,2,BEEF CHUCK,1,BLADE CUT STEAK
302,0,3,8,5,139,302,2,BEEF CHUCK,1,BLADED CUT ROAST
303,0,3,8,5,149,303,2,BEEF CHUCK,1,7-BONE STEAK
304,0,3,8,5,149,304,2,BEEF CHUCK,1,7-BONE ROAST
306,0,3,6,5,358,306,2,BEEF SHORT RIBS,1,
307,0,3,8,5,378,307,2,BEEF CHUCK,1,BBQ RIBS
308,0,3,6,5,138,308,2,BEEF CHUCK,1,NECK BONES
309,0,3,8,5,249,309,2,BEEF CHUCK,1,FLAT IRON STEAK
310,0,3,6,5,359,310,2,BEEF CHUCK SHORTRIBS,1,
311,0,3,12,5,269,311,2,BEEF BONELESS SHORT RIBS,1,
601,0,3,10,5,299,601,2,BEEF TOP SIRLOIN STEAK,1,
602,0,3,10,5,328,602,2,BEEF CHATAUBRIAND,1,
603,0,3,11,5,399,603,2,BEEF TRI-TIP STEAK,1,
604,0,3,7,5,369,604,2,BEEF TRI-TIP ROAST,1,
700,0,1,12,5,129,700,2,GROUND BEEF CHUBS,1,NOT TO EXCEED 30% FAT
701,0,3,10,5,239,701,2,BONELESS STEWING BEEF,1,
702,0,3,6,5,149,702,2,GROUND BEEF,1,NOT TO EXCEED 30% FAT
703,0,3,6,5,189,703,2,GROUND BEEF LEAN,1,NOT TO EXCEED 22% FAT
704,0,3,6,5,239,704,2,GROUND BEEF EXTRA LEAN,1,NOT TO EXCEED 15% FAT
705,0,3,5,7,129,705,2,GROUND BEEF CHUB,1,NOT TO EXCEED 30% FAT
```

Fig 3. ASCII comma delimited text file

## Importing Other Data Files

The primary purpose of this document is to provide the details necessary to import a PLU file in an ASCII text format. Please note, however, that ScaleLink Pro can also be used to import other information such as price changes (PLU import with limited data), messages, and nutrition data.

When importing message files the first column header is "Message\_No" rather than "Plu\_No". All of the following messages use the column header to identify the message number: Extra Message #1, Extra Message #2, Extra Message #3, and Coupon Message.

## Word Wrapping

ScaleLink Pro can automatically import and word wrap text. After specifying the Font1 value, list all text for the item in the Desc1 field. ScaleLink Pro will place the maximum number of words on each line. The line breaks will occur at spaces between words. This eliminates the need to manually count characters to determine line breaks.

**NOTE:** This method will force the same character size throughout the text. If the character sizes are to change from line to line then individual lines and character sizes must be specified.

To control the word wrap width for PLU Descriptions during import enter the Setup Menu and select Options. In the Label Sizes tab set the Width as needed. When a new PLU file is imported into an empty database the PLU Descriptions will word wrap at the defined width.

For message files the default line width is 60mm when importing text. The line width can be altered by adding a column titled: "LabelWidth". Enter the line width value in millimeters (mm).

## Determining Headers

As mentioned previously, it is critical that the header line in a text file contain the exact field titles. The easiest method to determine these headers titles is to export a file from ScaleLink Pro with headers. Use this exported text file as a reference to determine the titles and fields to include in the text file that will be imported.

#### Reference

Revision 5 of this bulletin has been updated based on ScaleLink Pro versions 3.26i and 3.27d. For further information about ScaleLink Pro refer to the User Guide.